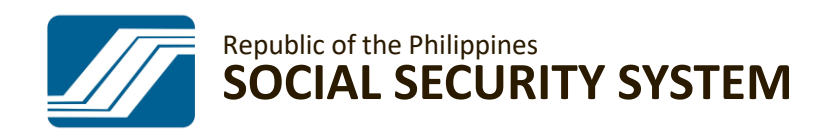

HOW TO SELF-RESET MY.SSS PASSWORD

A GUIDE ON HOW TO RESET YOUR MY.SSS MEMBER ACCOUNT PASSWORD

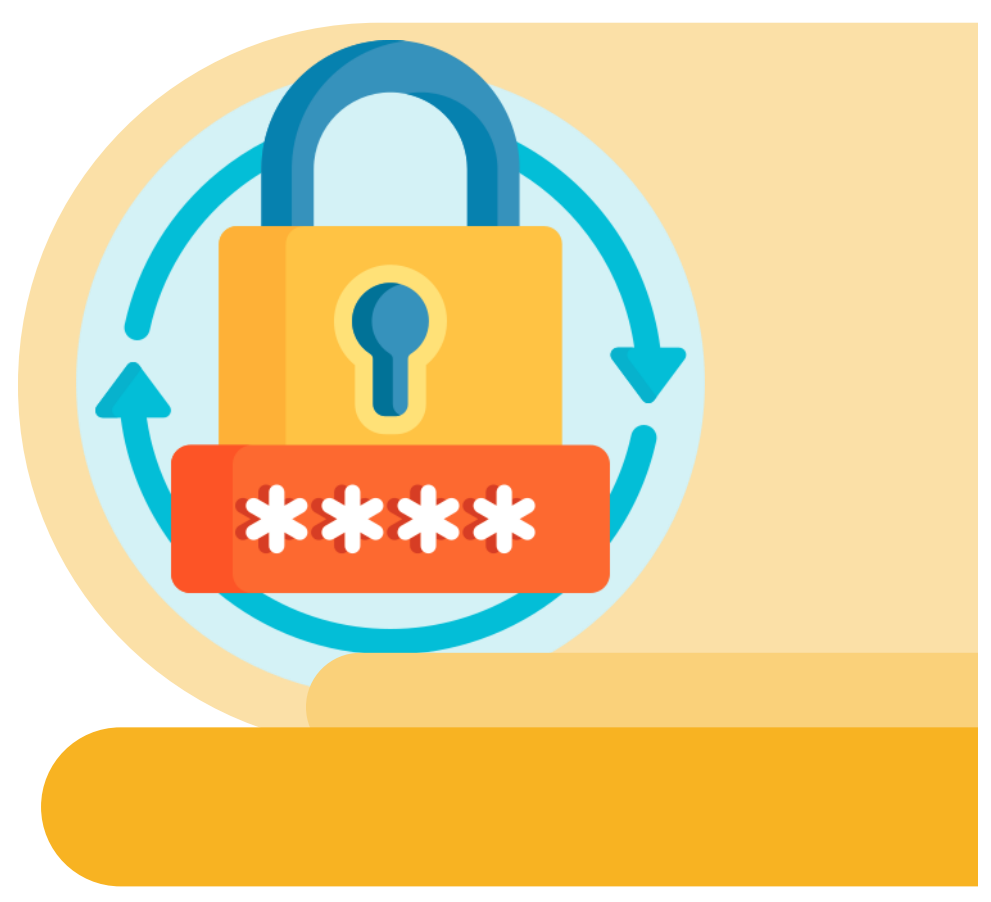

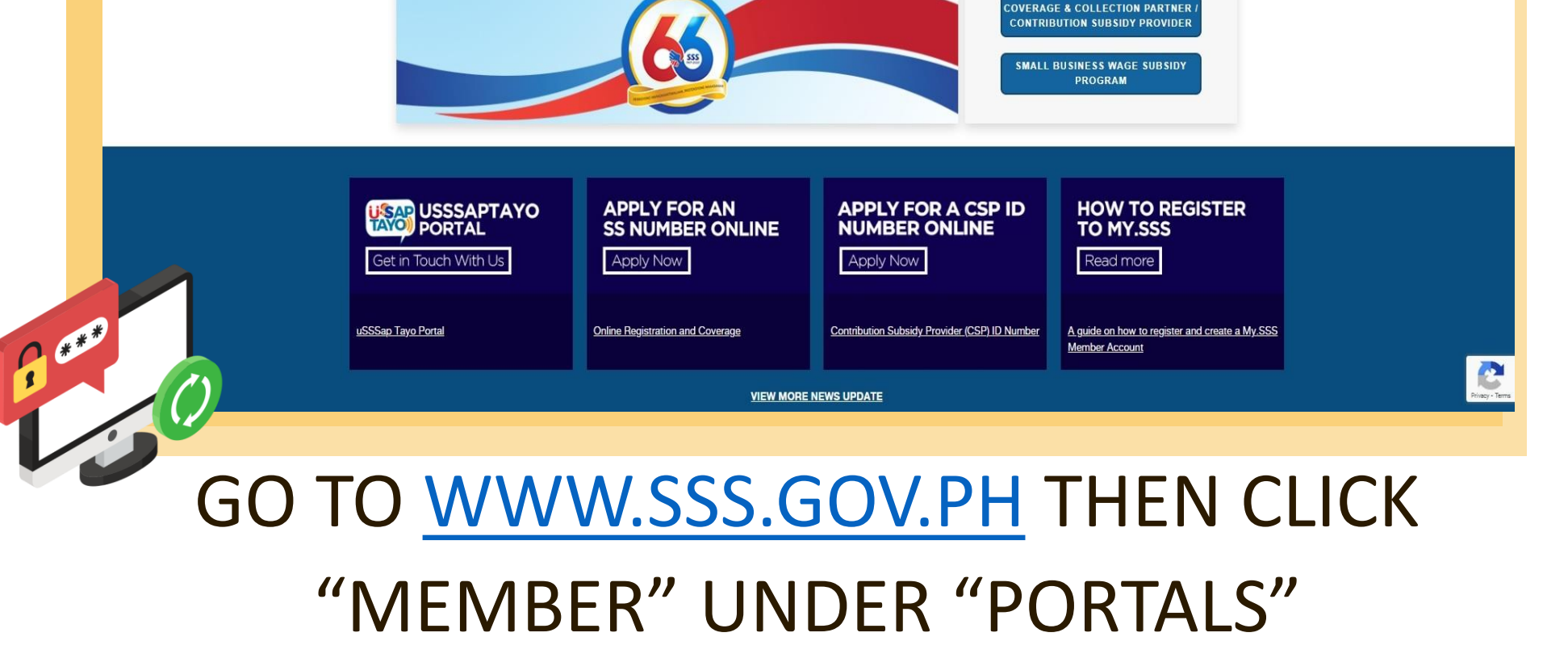

Republic of the Philippines SOCIAL SECURITY SYSTEM () SSSPh () PHLSSS () MYSSSPh () MYSSSPhilippines

SERBISYONG MAPAGKAKATIWALAAN, PROTEKSYONG MAAASAHAN

ABOUT SSS MEMBERSHIP & COVERAGE NEWS LAWS & CIRCULARS PROCUREMENT

MEMBER

EMPLOYER

Portals

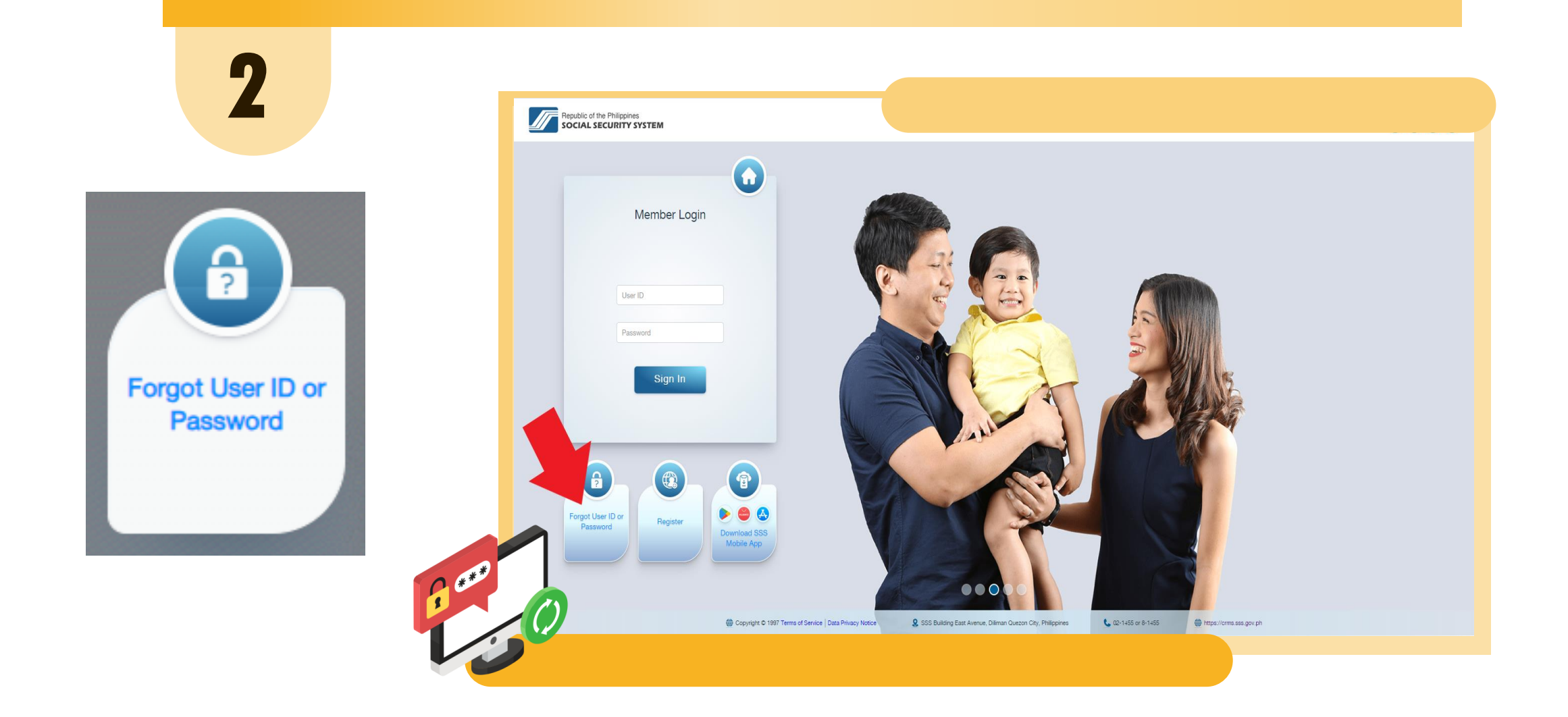

## CLICK "FORGOT USER ID OR PASSWORD"

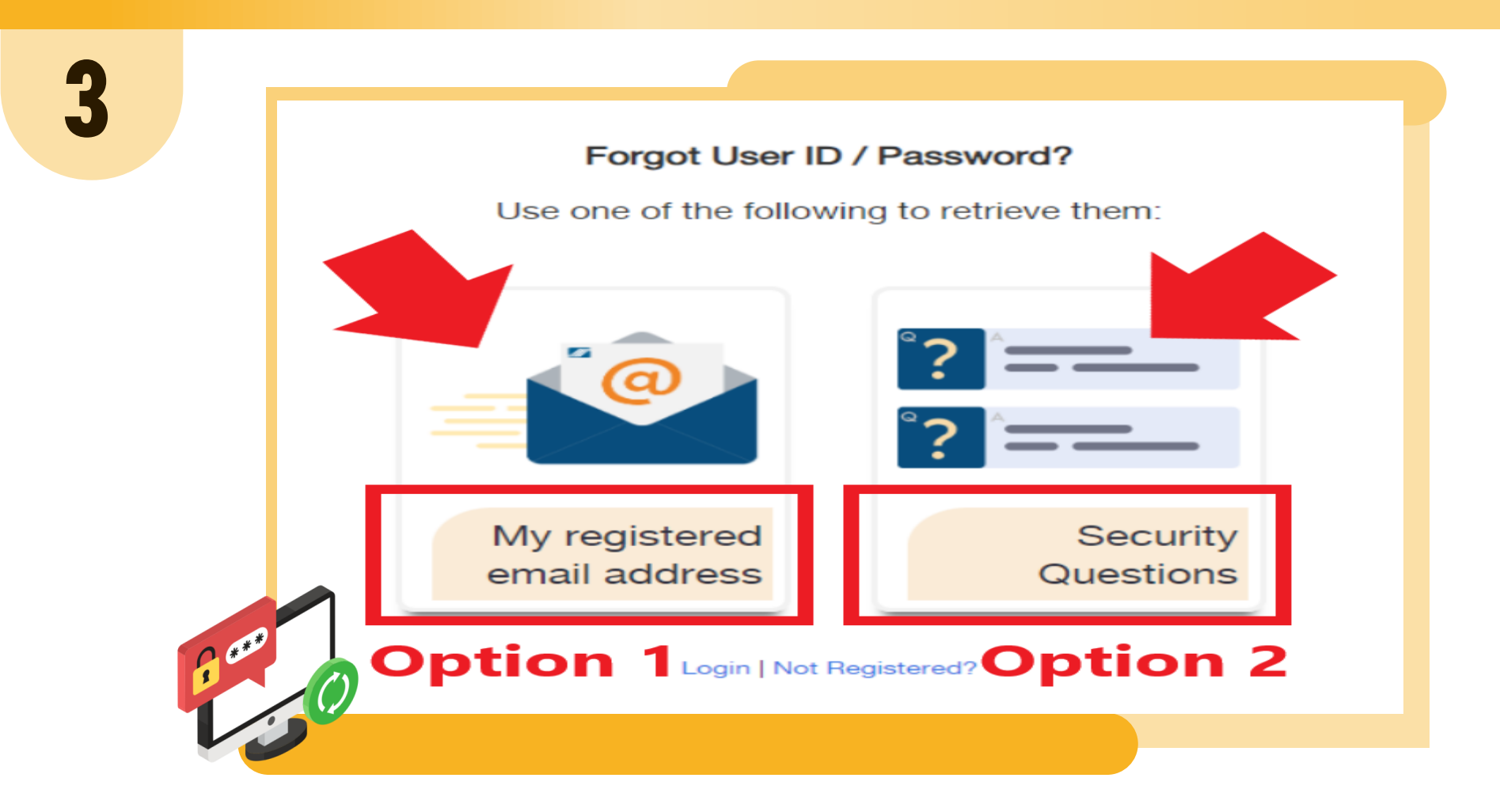

# YOU WILL BE PROVIDED TWO OPTIONS TO RETRIEVE YOUR USER ID / PASSWORD.

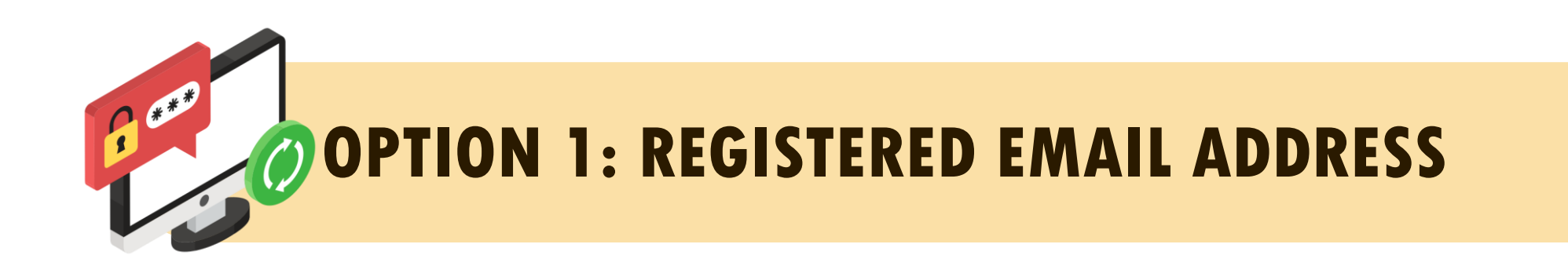

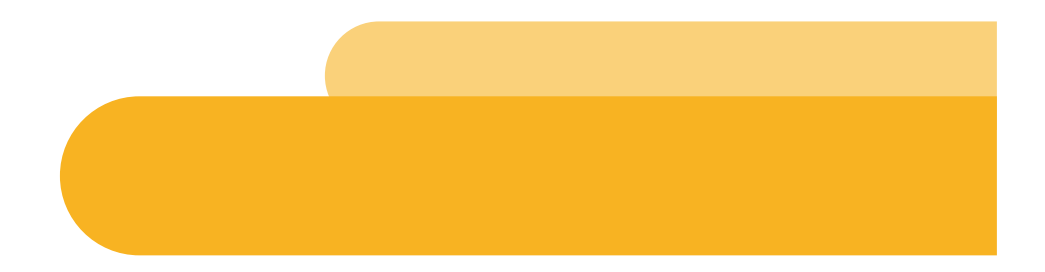

| 4.1         | COPTION 1: REGISTERED EMAIL ADDRESS<br>SOCIAL SECURITY SYSTEM () SSSPh () PHLSSS () MYSSSPH () MySSSPhilippines                         |
|-------------|----------------------------------------------------------------------------------------------------|
|             | Forgot User ID / Password                                                                                                    |
|             | Enter your CRN / SS Number and the CAPTCHA.<br>We will send a link to your registered email to reset your password.<br>CRN / SS Number: |
|             | memory<br>Enter the code as it is shown:                                                                                                |
|             | This field helps prevent automated access.  Submit Login   Not Registered?                                                              |
| ****        |                                                                                                    |
| ENCC<br>SP/ | DE THE CRN / SS NUMBER WITHOUT DASH (-) OR<br>ACES IN BETWEEN, ENTER THE CODE AND CLICK                                                 |

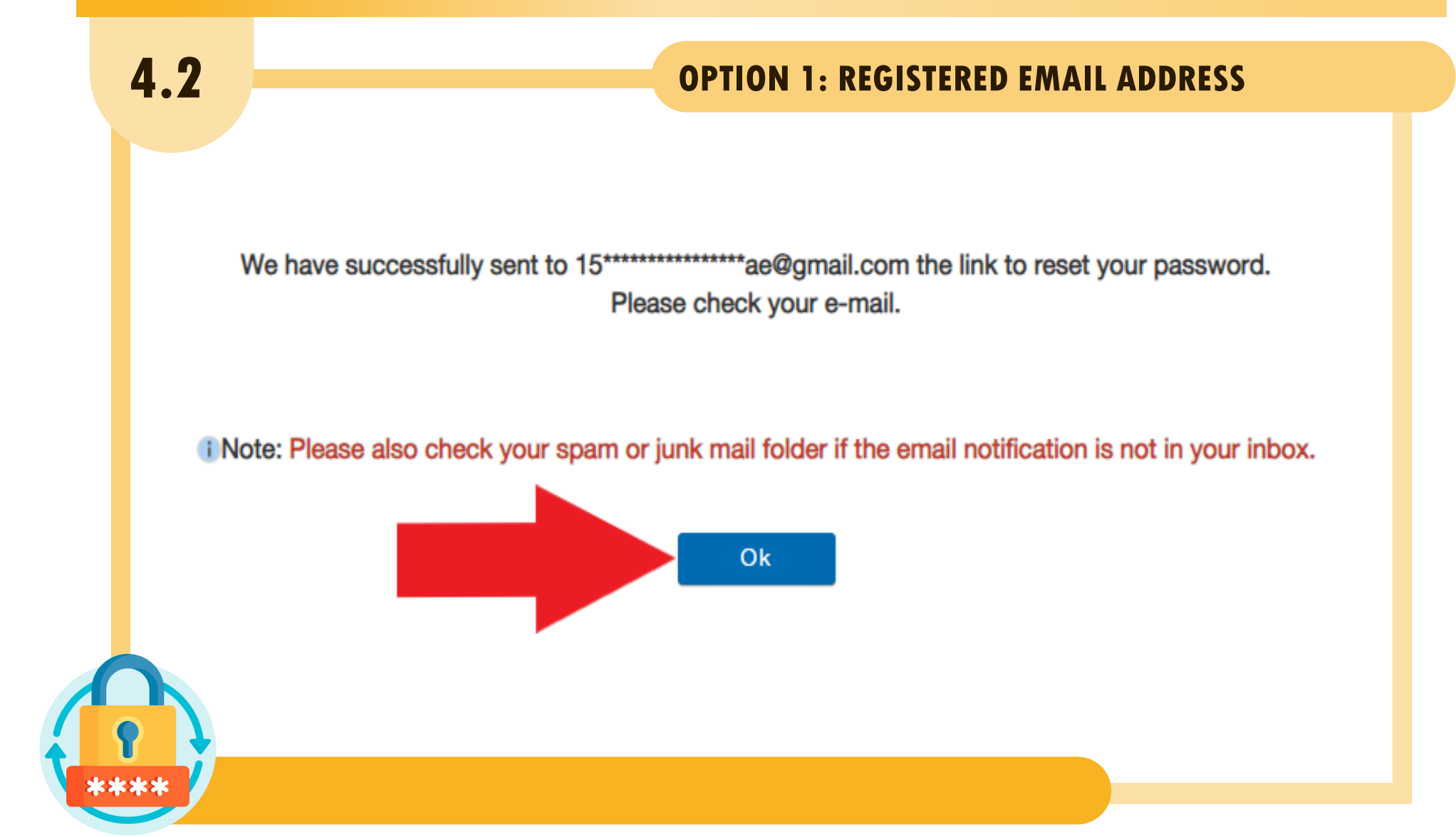

# YOU WILL RECEIVE AN E-MAIL WITH A LINK TO SELF-RESET YOUR PASSWORD. CLICK "OK" AND CHECK YOUR EMAIL ADDRESS.

#### 4.3 **OPTION 1: REGISTERED EMAIL ADDRESS** at Request Some content in this message has been blocked because the sender isn't in your Safe senders list. I trust content from sssweb.notifications295690@sss.gov.ph. | Show blocked content Retention: Never Delete (default folder) $\odot$ $\otimes$ $\leftarrow$ $\leftarrow$ $\rightarrow$ $\cdots$ SSSWeb.notifications295690@sss.gov.ph S To: Mon 8/7/2023 11:28 AM Republic of the Philippines SOCIAL SECURITY SYSTEM Dear Ms./Mr. L. Click here You recently requested to reset your password for your My.SSS Member account. Click here to reset your password. This password reset is only valid for the next 120 hours. Ensure to provide a strong and secure password by using a mix of letters (uppercase and lowercase) and numbers and do not use your personal information. PLEASE PROTECT YOUR ACCOUNT INFORMATION. You assume full responsibility for maintaining the confidentiality of your User ID and Password and for all transactions made using your My.SSS account. The SSS shall not be held liable for any activities arising from access or use of your account, whether such access or use was with or without authority granted by you as account holder. Please be reminded also to log out from your account at the end of each session. ou believe that an unauthorized person has accessed your account, please reset your password right away by o Change Password under Member Info menu and call SSS Hotline at 1455 or email fid@sss.gov.ph. system-generated e-mail. Please do not reply.

CLICK "CLICK HERE" AND YOU WILL BE DIRECTED TO THE PASSWORD RESETTING PAGE.

### 4.4 **OPTION 1: REGISTERED EMAIL ADDRESS Resetting Password** Password guidelines: · at least 8 alpha-numeric characters PLEASE READ · with at least 1 numeric and 1 upper case and 1 lower case letter • must not contain special characters For example: JDCruz08 User ID: · Preferred Password: \* Confirm Preferred Password: Submit Cancel \*\*\*\*

ENCODE PREFERRED PASSWORD THEN CLICK "SUBMIT".

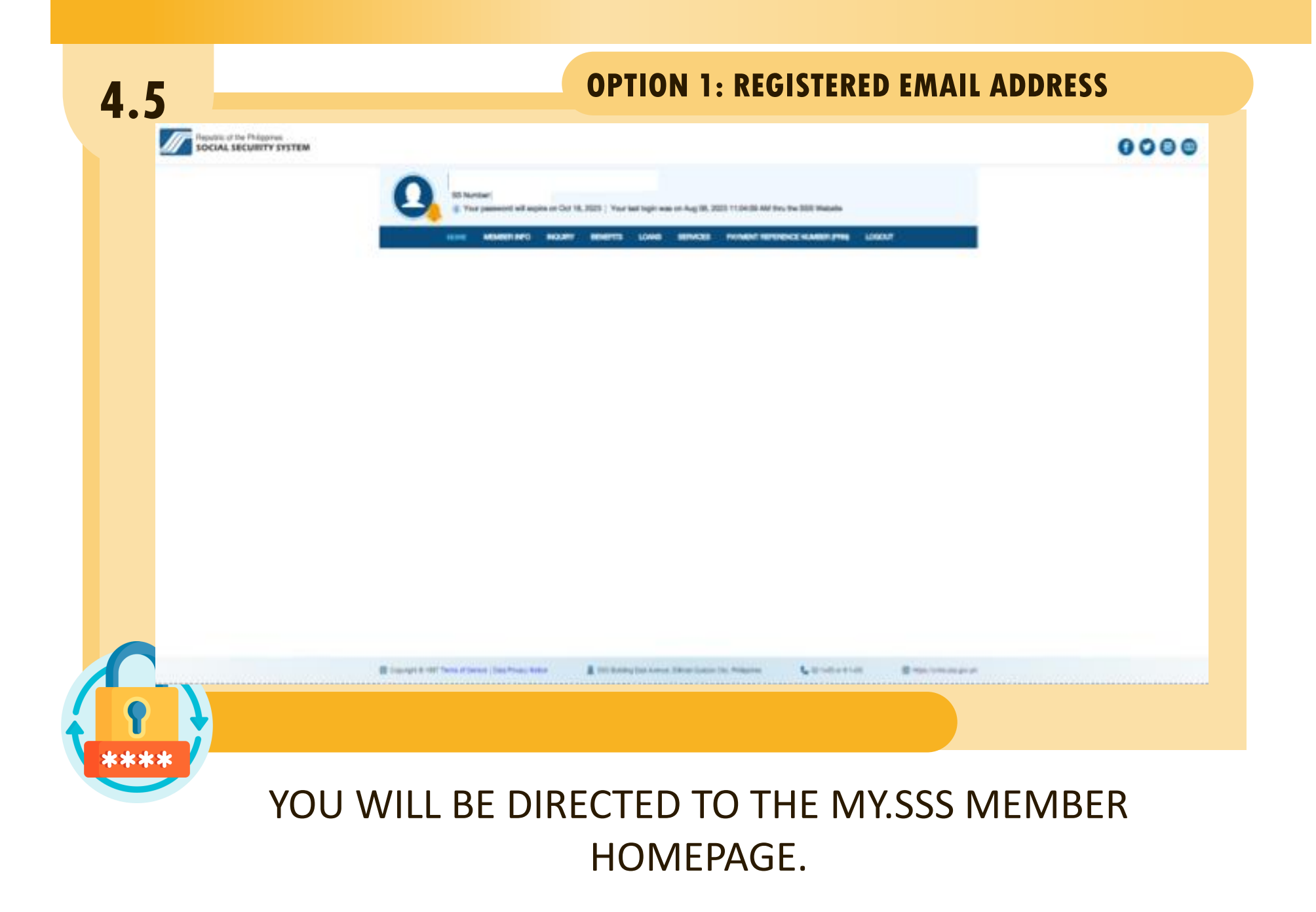

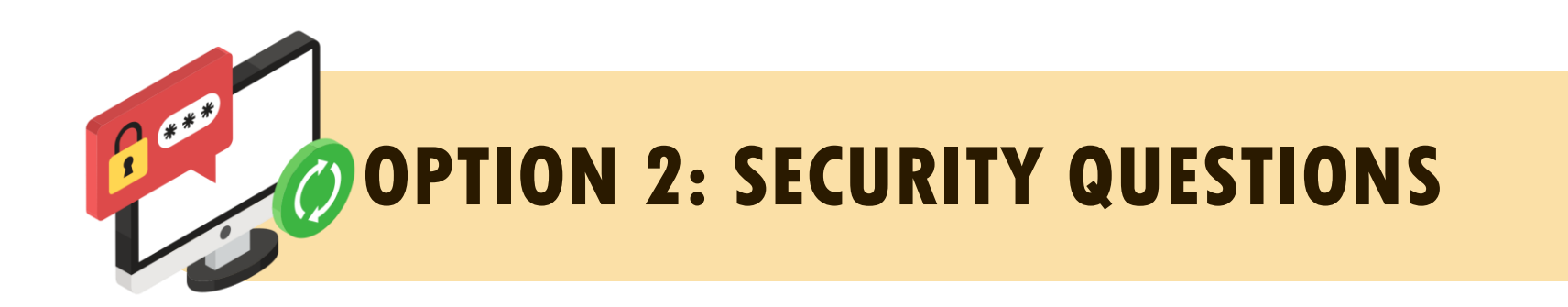

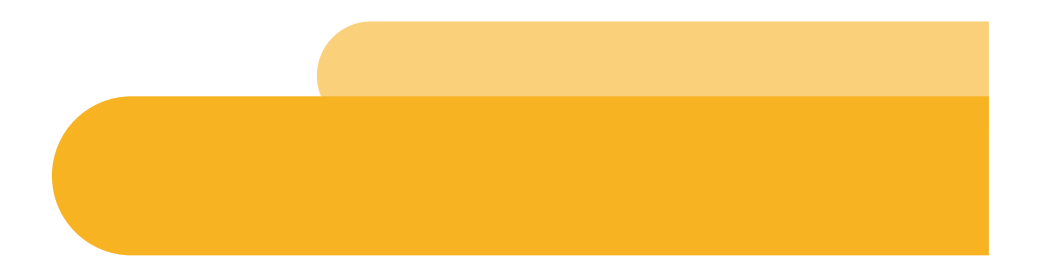

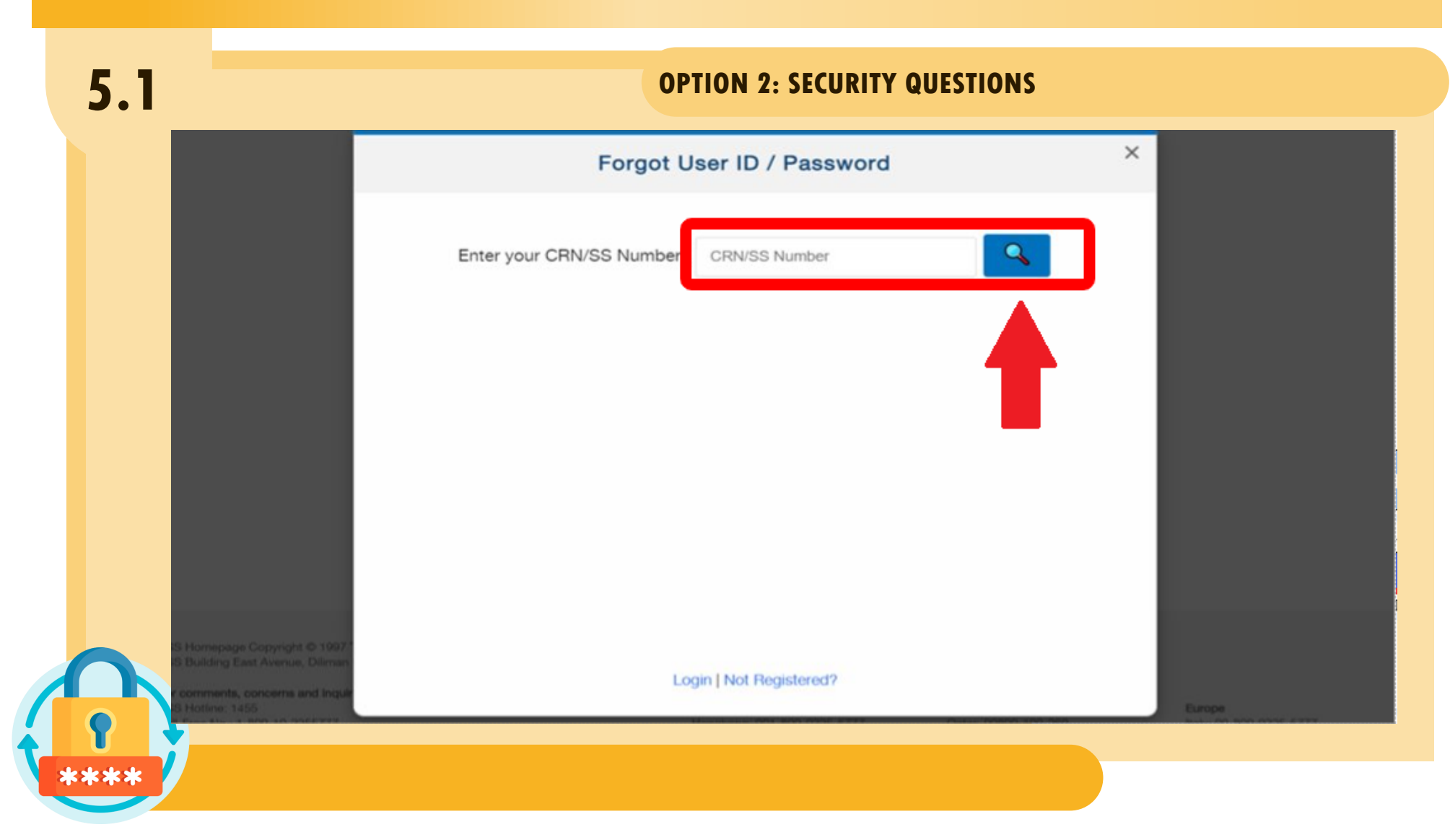

#### ENCODE THE CRN / SS NUMBER WITHOUT DASH (-) OR SPACES IN BETWEEN AND CLICK THE SEARCH BUTTON.

5.2

#### **OPTION 2: SECURITY QUESTIONS**

|                                                                                                    | Forgot User ID / Password                                                                                                    |             | ×             |  |
|----------------------------------------------------------------------------------------------------|----------------------------------------------------------------------------------------------------|-------------|---------------|--|
|                                                                                                    | Enter your CRN/SS Number :                                                                                                    | 9           |               |  |
|                                                                                                    | Please supply answers to your security question                                                                                                    | s below.    |               |  |
|                                                                                                    | What is the nickname of your mother?                                                                                                    | Answer here |               |  |
|                                                                                                    | What are the last six digits of your driver's license?                                                                                                    | Answer here |               |  |
| SSE Instructure Depungtin & 100 P<br>SSE Building Cast Avenue, Domain<br>Recommenda, Loncorra and Jogar<br>SSE Instructure, 1999 | Login   Not Reg                                                                                                    | stared?     | Tanga         |  |
|                                                                                                    | Contract of the second of the second of the |             |               |  |
| ENCODE T                                                                                                    | HE ANSWERS TO T                                                                                                    | HE SECUR    | ITY QUESTIONS |  |
| CLIC                                                                                                    | K "I'M NOT A ROB                                                                                                    | OT" AND "   | SUBMIT".      |  |

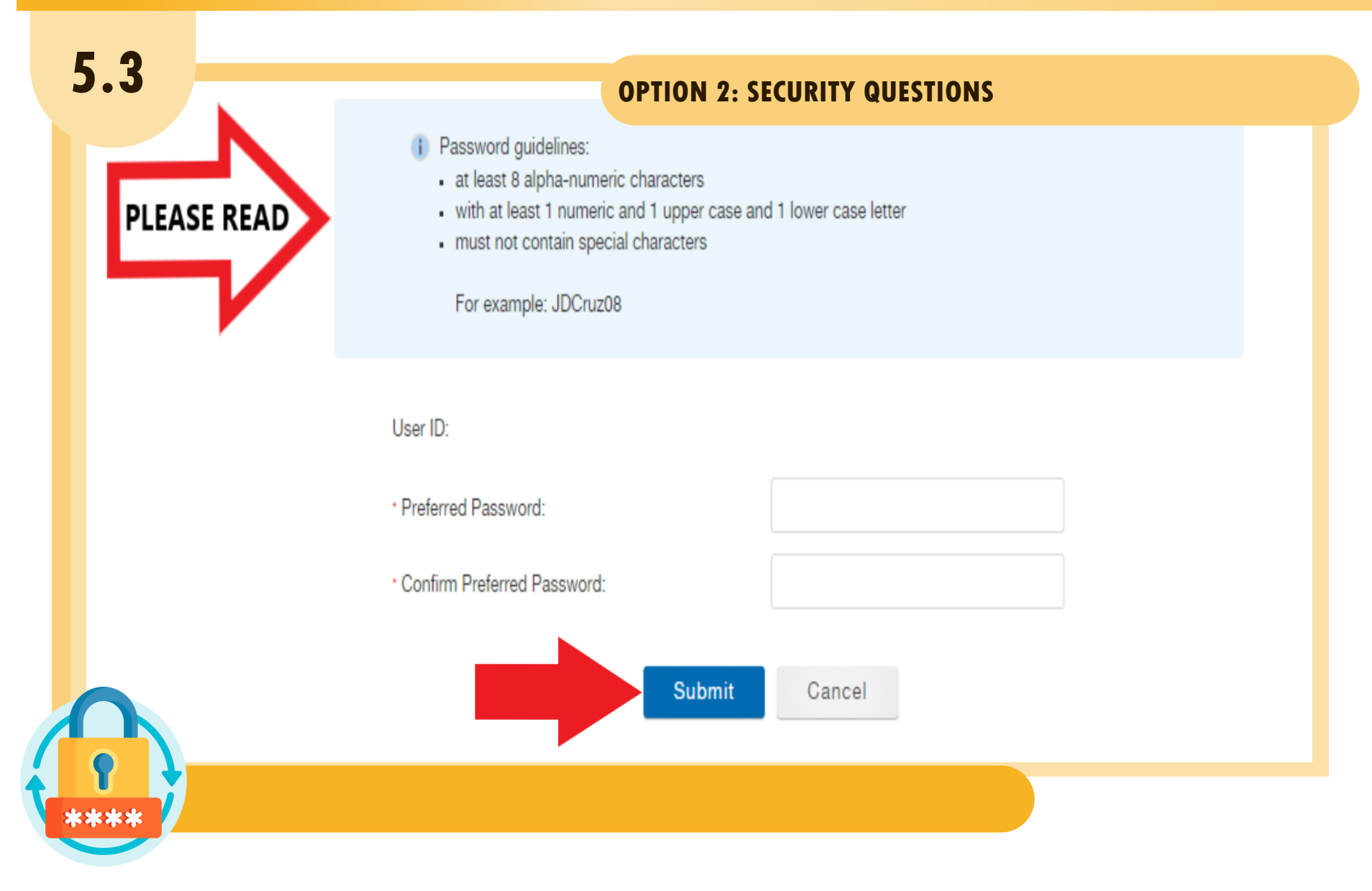

ENCODE PREFERRED PASSWORD THEN CLICK "SUBMIT".

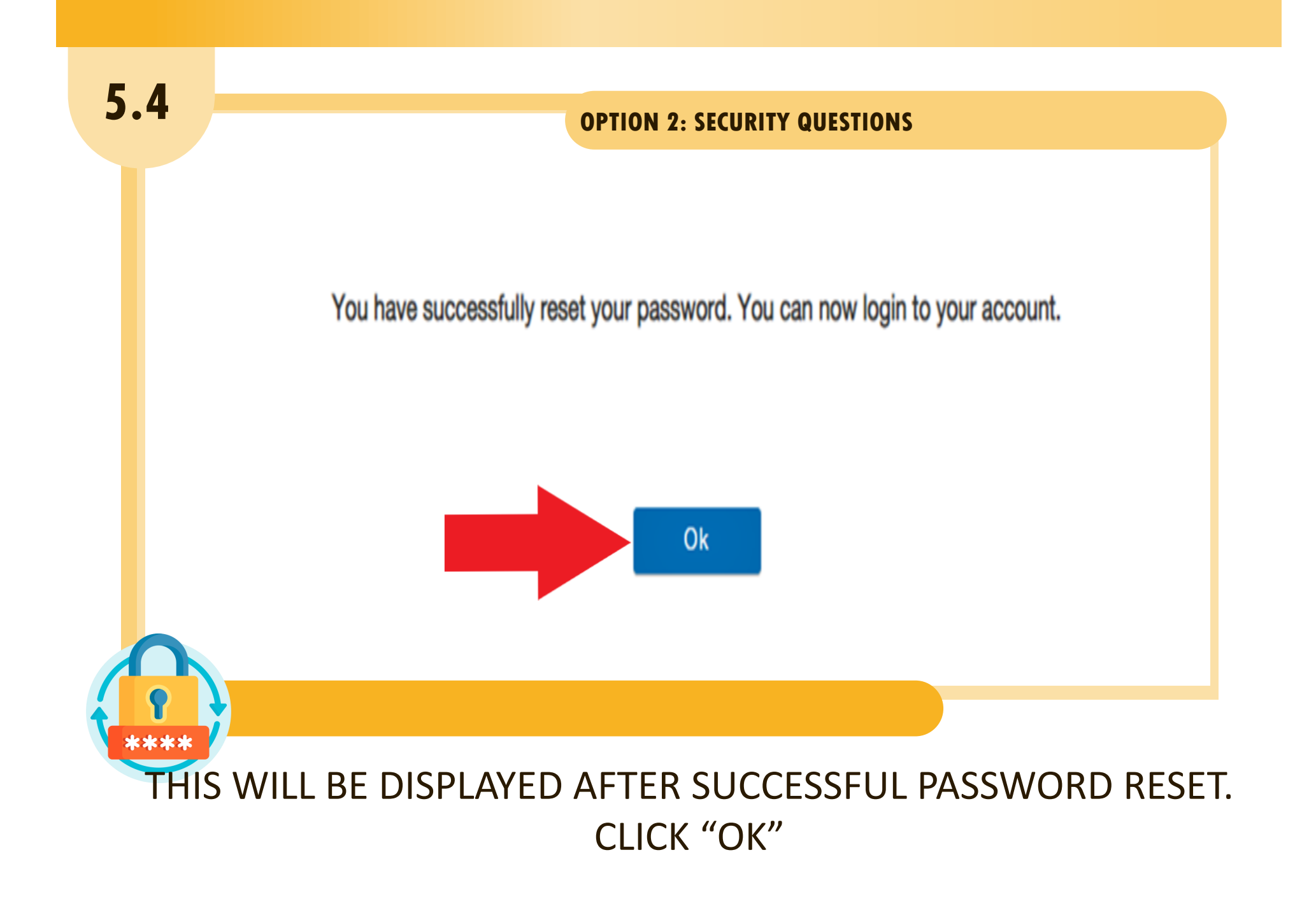

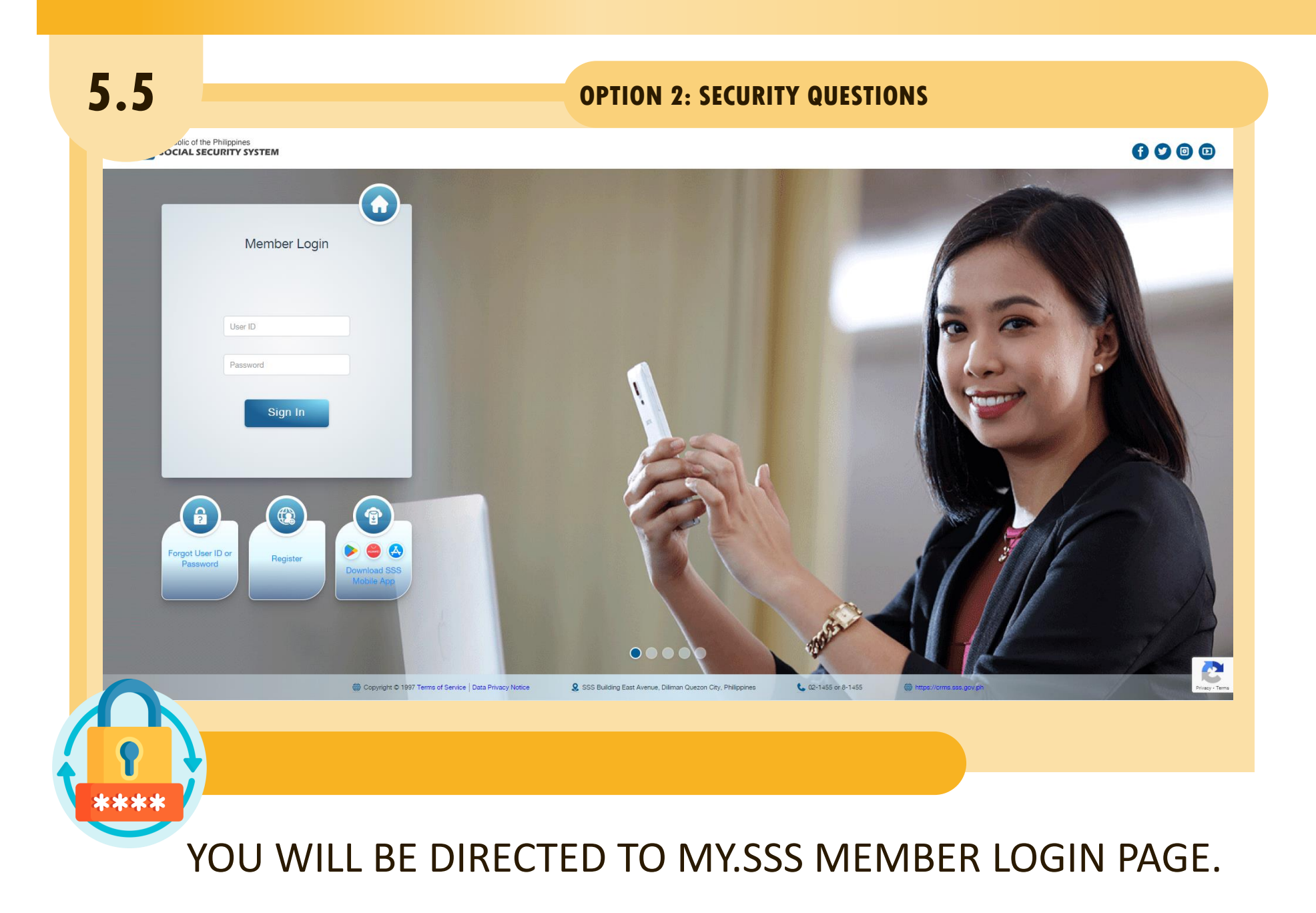

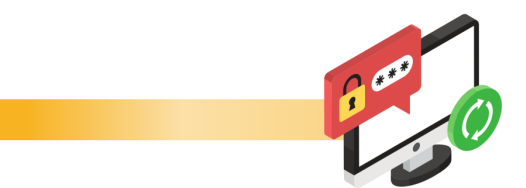

## THANK YOU FOR USING THE SSS WEBSITE!

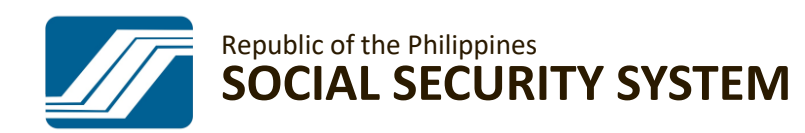

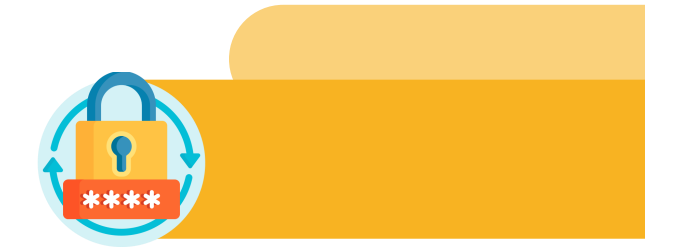